# Setting up SSH client for Cisco ThreatGrid Appliance

### Contents

| Introduction |
|--------------|
| Problem      |
| Solution     |
| <u>Putty</u> |
| SecureCRT    |

### Introduction

This document describes how to configure different SSH clients for proper work with Cisco ThreatGrid Appliance via SSH.

# Problem

SSH client displays incorrect pseudographics when connects to Cisco ThreatGrid Appliance.

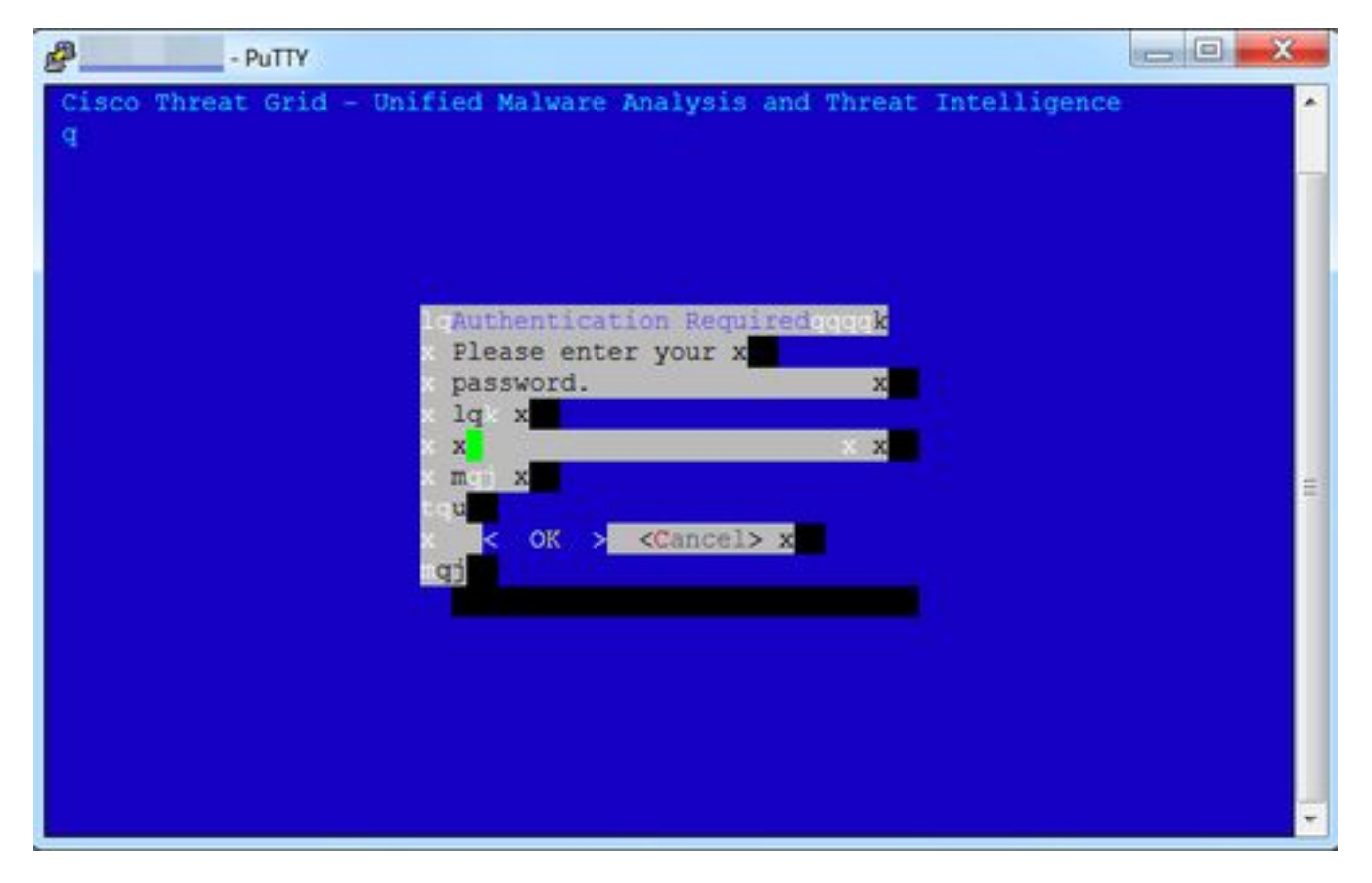

# Solution

Putty

Step 1. Select **DEC-MCS** as the **Remote character set** under **PuTTY Configuration -> Window -> Translation**, as shown in the image.

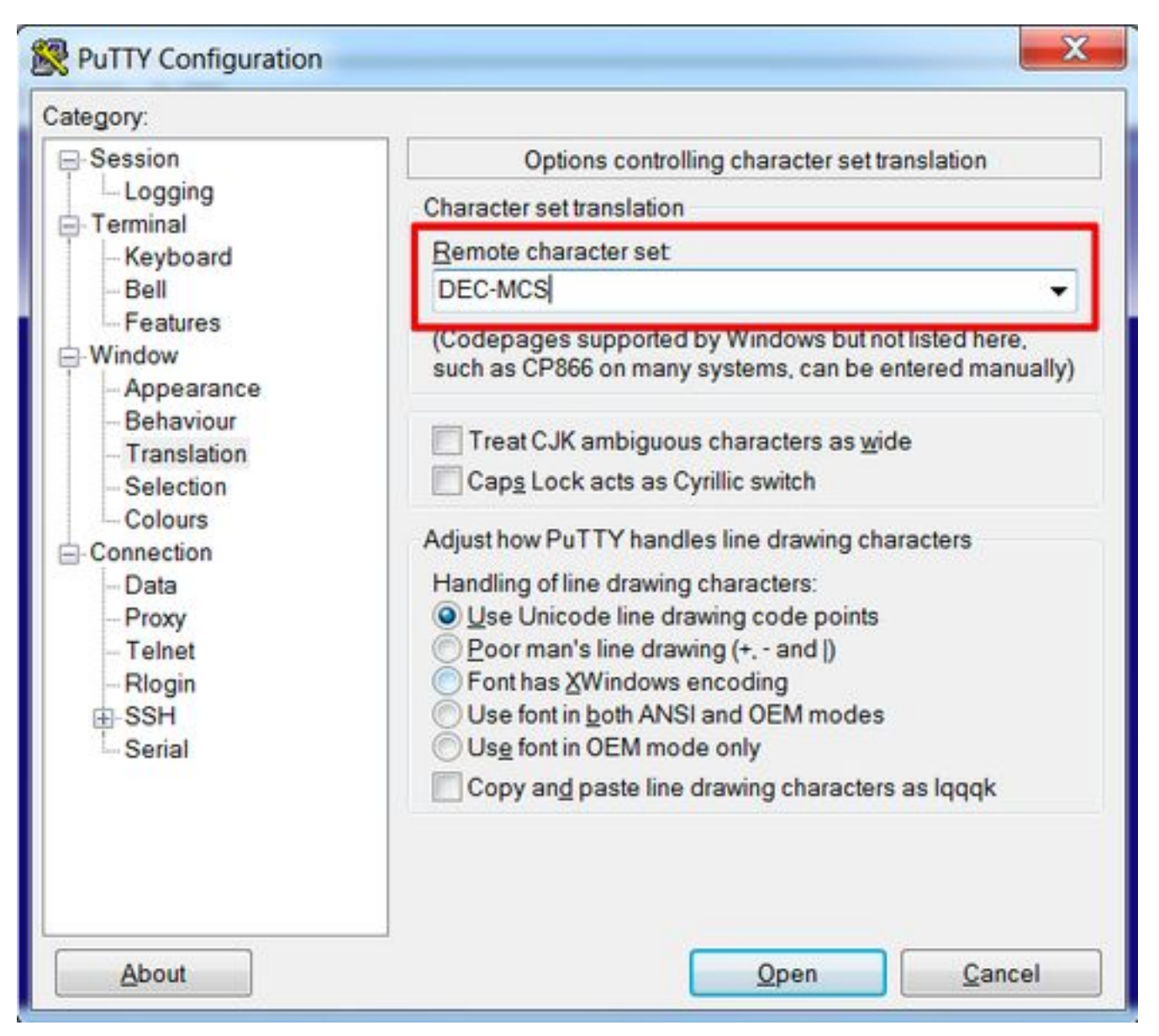

Step 2. Enter **putty** as **Terminal-type string** under **PuTTY Configuration -> Connection -> Data**, as shown in the image.

| Session     Logging     Terminal     Keyboard     Bell     Features     Window                                                                                                    | Data to send to the server                                                   |
|----------------------------------------------------------------------------------------------------|------------------------------------------------------------------------------|
| <ul> <li>Appearance</li> <li>Behaviour</li> <li>Translation</li> <li>Selection</li> <li>Colours</li> <li>Connection</li> <li>Data</li> <li>Proxy</li> <li>Telnet</li> <li>Rlogin</li> <li>SSH</li> <li>Serial</li> </ul> | ) Use system username (1)<br>ng putty<br>38400,38400<br>bles<br>Add<br>Remov |

Step 3. Open the configured session.

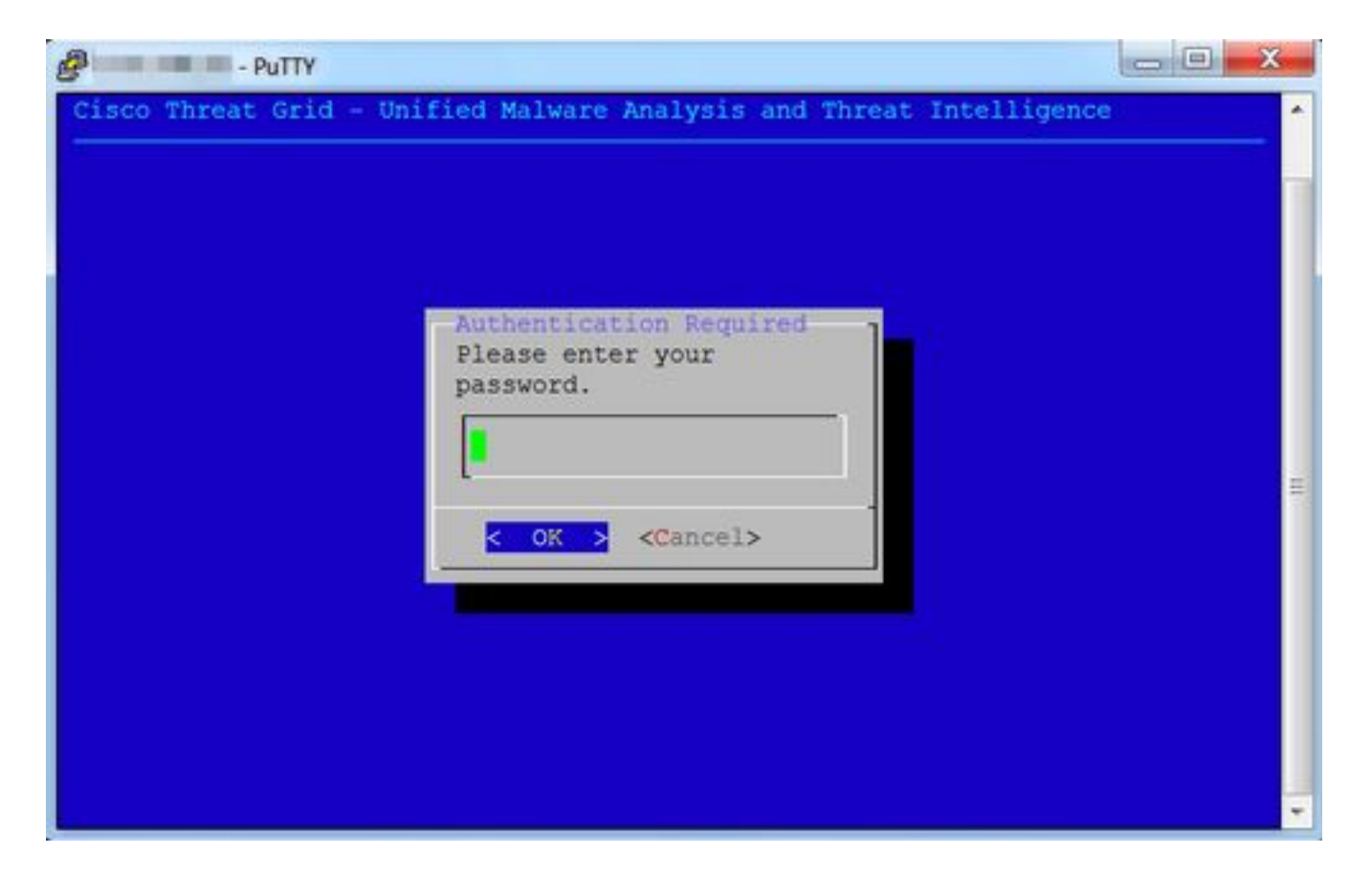

#### SecureCRT

Step 1. Select **Linux** as the Terminal under Session Options -> Terminal -> Emulation, as shown in the image.

| * Connection                                              | - Ferriting                                                                             |                                        |  |
|-----------------------------------------------------------|-----------------------------------------------------------------------------------------|----------------------------------------|--|
| Logon Actions<br>V SSH2<br>SFTP Session<br>Advanced       | Terminal: Linux  C ANSI Color C Use color scheme Select an alternate keyboard emulation |                                        |  |
| Port Forwarding<br>Remote/X11     Tormical                | Linux 0                                                                                 |                                        |  |
| * Finulation                                              | Size                                                                                    | On resize                              |  |
| Modes<br>Emacs<br>Mapped Keys<br>Advanced<br>V Appearance | Logical rows: 24<br>Logical columns: 256<br>Scrolback                                   | Scale the font<br>Retain size and font |  |
| Window<br>Log File<br>Printing<br>X/Y/Zmodem              | Scrollback buffer: 2000                                                                 |                                        |  |
|                                                           |                                                                                         | Carcel OK                              |  |

Step 2. Open the configured session.

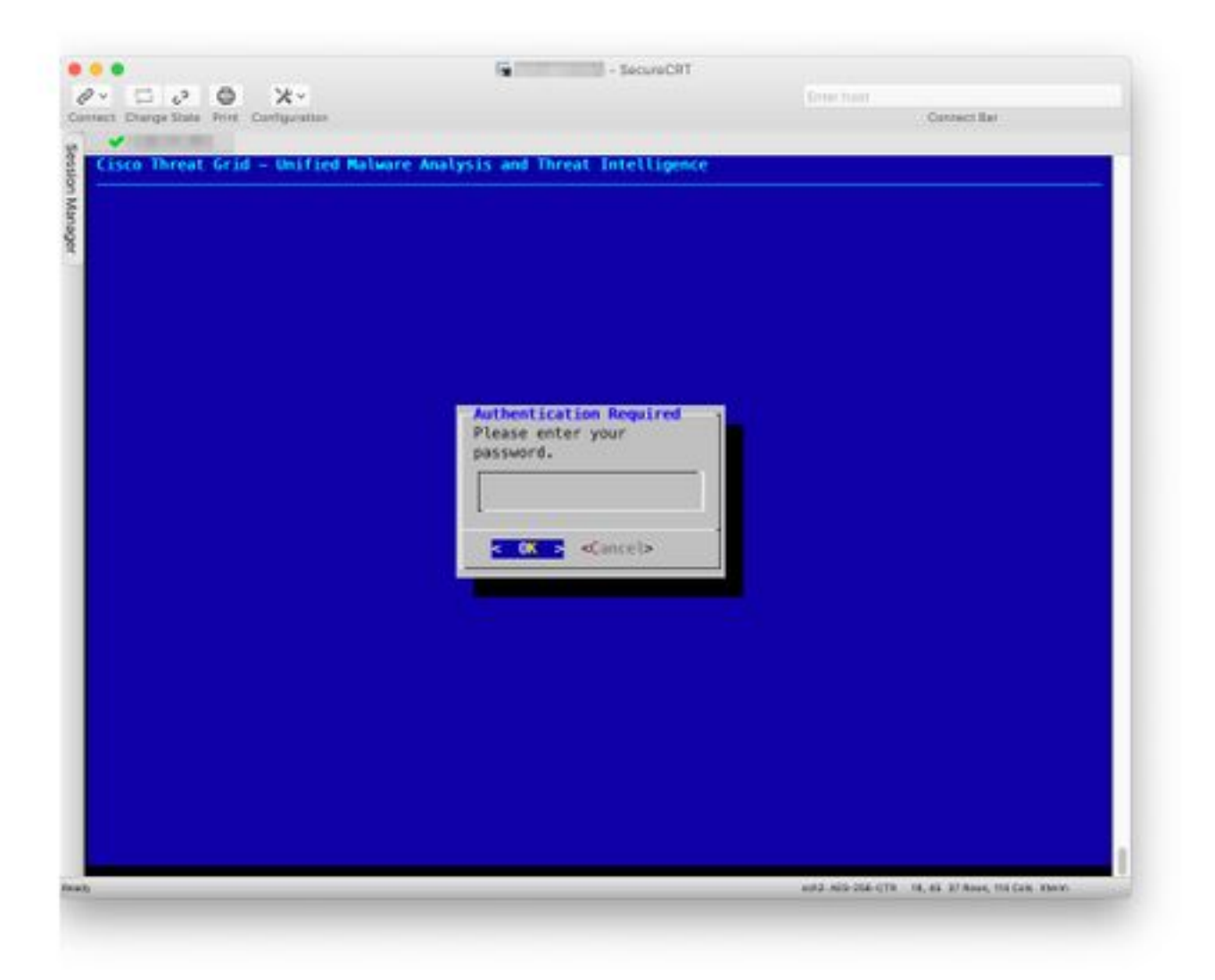